## 學期行事曆安裝步驟

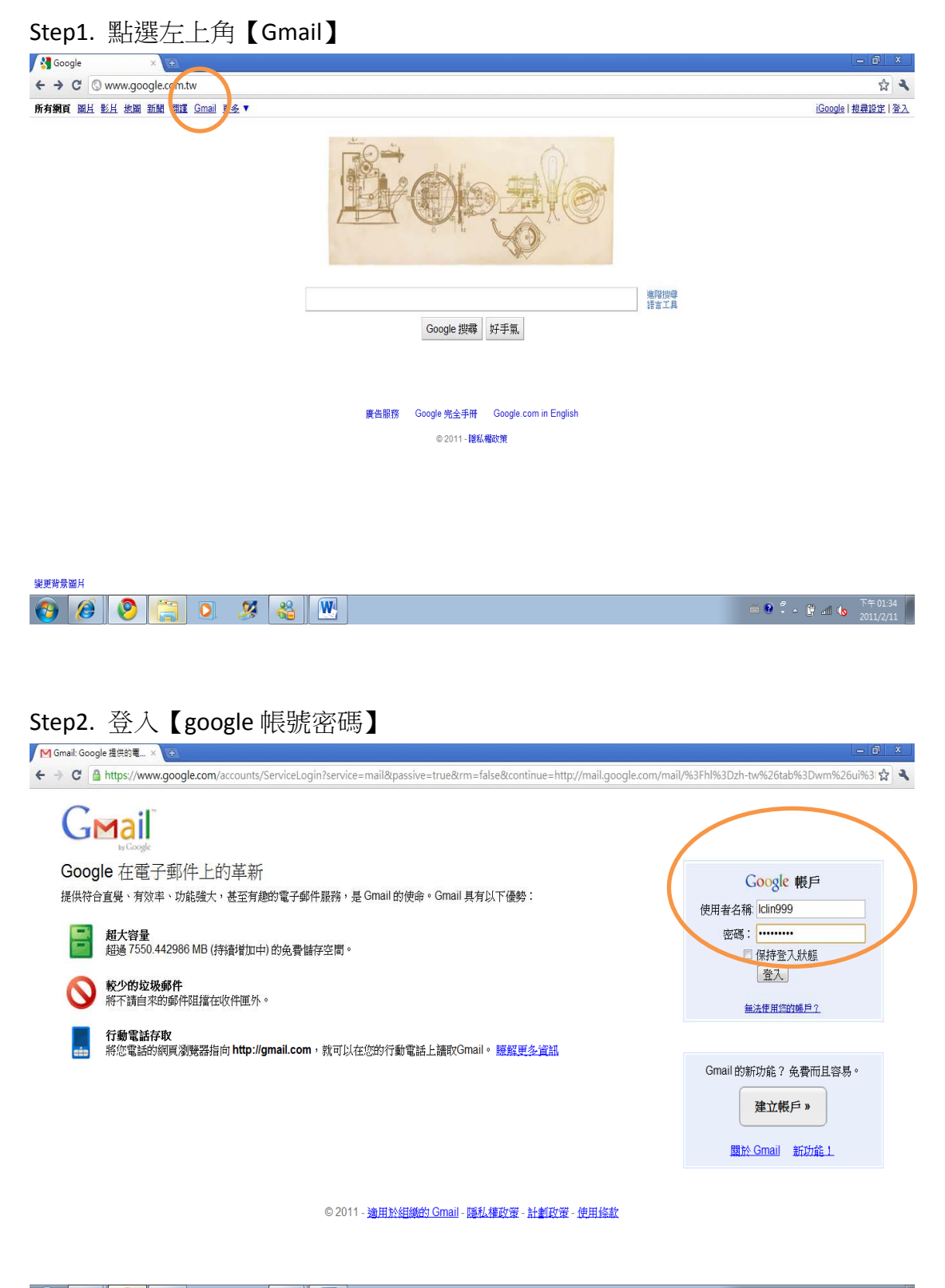

#### Step3. 點選左上角之【日曆】

| M Gmail - 收件團 (11) | - Idi > Q                                       | _ @ X                             |
|--------------------|-------------------------------------------------|-----------------------------------|
| ← → C 🖸 http:      | s://mail.google.com/mail/?hl=zh-tw&shva=1#inbox | ☆ 4                               |
| mail 日間 文字 相上      | H MIRI KAMA PS▼                                 | Iclin999@gmail.com   設定   这明   発出 |
| aPrall             | 提得新件 数导網頁 <mark>關示但負責項</mark>                   |                                   |
| ly Google          | 按一下该增加可設加「Gmail」的系而通知功能。 废烟浴纸 腦絨                |                                   |
| <b>郵件</b><br>通訊錄   | ○                                               | 40 個中的第 1 - 40 個                  |
| 工作表                |                                                 |                                   |
| 10366011           |                                                 |                                   |
| 收件匣 (11)           |                                                 |                                   |
| Buzz 🔛             |                                                 |                                   |
| こ加重第 14<br>寄件備份    |                                                 |                                   |
| 单稿                 |                                                 |                                   |
| 私人                 |                                                 | 1                                 |
| 旅遊                 |                                                 |                                   |
| 還有6個▼              |                                                 |                                   |
| 师通訊                |                                                 |                                   |
| 使话好发               |                                                 |                                   |
|                    |                                                 | 3                                 |
|                    |                                                 | )                                 |
|                    |                                                 |                                   |
|                    |                                                 |                                   |
|                    |                                                 |                                   |
|                    |                                                 |                                   |
|                    |                                                 | 3                                 |
|                    |                                                 | 3                                 |
|                    | o 🐃 💿 🙍 😹 😡                                     | 下午01:36                           |
|                    |                                                 | 2011/2/11                         |

### Step4. 選取左邊中間欄位之【設定】

| M Gmail - 昭仲匮 (11) - Icli ×                                                                                                    | n Google 日曆                        | × (6)                                     |                 |                                                                                     |                                                                                                    |                                                                                                |                                                                              | - Ø X                              |
|----------------------------------------------------------------------------------------------------|------------------------------------|-------------------------------------------|-----------------|-------------------------------------------------------------------------------------|----------------------------------------------------------------------------------------------------|------------------------------------------------------------------------------------------------|------------------------------------------------------------------------------|------------------------------------|
| ← → C A https://www.g                                                                                                    | oogle.com/calenda                  | r/render?tab=n                            | nc&gsessionid=n | irVwmo2jPtqHTnZX8K                                                                  | DfQ                                                                                                  |                                                                                                |                                                                              | 公 4                                |
| Gmail 日曆 文件 相片 開設                                                                                                    | <b>联系 所有纲页 更</b> 结                 | 5. <b>T</b>                               |                 |                                                                                     |                                                                                                    | Iclin9                                                                                         | 99@gmail.com   🎎                                                             | ▲  設定▼  說照  登出 🍐                   |
| Google ⊟≣                                                                                                    |                                    |                                           | 搜尋我的日曆          | 展示搜尋還項                                                                              |                                                                                                    |                                                                                                |                                                                              |                                    |
| 建立活動                                                                                                    | 今天 ()                              | 2011年2月7日                                 | - 13日 農曆正月      | 初五~正月十一                                                                             |                                                                                                    | ()) 到印                                                                                         | 重新整理 天 週                                                                     | 月 4天 待辦事項                          |
| 2011年2月     日       - 二 三 四 五 六 日       31 1 2 3 4 5 6                                                                                                    | 2/7(<br>- 「春藤園<br>「2/2 C<br>「2/2 C | (E-) 제표<br>ninese New Ye<br>ninese New Ye | 2/8 (週二) 初六     | 2/9 (道三) 初七<br>무生第二早期詳程初强 e<br>Initial course selection<br>Initial course selection | 2/10 (通四) 初八                                                                                         | 2/11 (退五) 初九                                                                                   | 2/12 (週六) 初十                                                                 | 2/13 (週日) +                        |
| 7         8         9         10         11         12         13           14         15         16         17         18         19         20           21         22         23         24         25         26         27           28         1         2         3         4         5         6           7         8         9         10         11         12         13 |                                    |                                           |                 |                                                                                     | 大學部學生申贈將讀五年<br>續土班研究生申將還行將<br>Master students' appl<br>Undergraduate studen<br>Master students' appl | 學研士學位吗<br>讀博士學位吗<br>ication for direct adm<br>its' application for 5<br>ication for direct adm | ission to doctoral prog<br>year bachelor-master o<br>ission to doctoral prog | ram k<br>legree program k<br>ram k |
| sb-W+ F1 82                                                                                                    | GMT+08                             |                                           |                 |                                                                                     | Undergraduate studer                                                                                 | its application for 5                                                                          | year bachelor-master o                                                       | segree program •                   |
|                                                                                                    | 下午12點                              |                                           |                 |                                                                                     |                                                                                                    |                                                                                                |                                                                              | · · ·                              |
| 工作表 🖸<br>数分中心工作下事層 🖸                                                                                                    | 下午1點                               |                                           |                 |                                                                                     |                                                                                                    |                                                                                                |                                                                              |                                    |
| 新たい2020<br>甘秋日時 -                                                                                                    | 下午2點                               |                                           |                 |                                                                                     |                                                                                                    |                                                                                                |                                                                              |                                    |
| 新増朋友的日曆                                                                                                    | 下午3點                               |                                           |                 |                                                                                     |                                                                                                    |                                                                                                |                                                                              |                                    |
| 學期行事曆(英文版) □<br>新規▼ 1922                                                                                                    | 下午4點                               |                                           |                 |                                                                                     |                                                                                                    |                                                                                                |                                                                              |                                    |
|                                                                                                    | 下午5點                               |                                           |                 |                                                                                     |                                                                                                    |                                                                                                |                                                                              |                                    |
|                                                                                                    | T. (1.5 MP)                        |                                           | -               |                                                                                     |                                                                                                    |                                                                                                |                                                                              | · ·                                |
| 🕑 🤔 🧐 🧯                                                                                                    | 3 💽 🎗                              | · 🚳 🛛 🖞                                   | W               |                                                                                     |                                                                                                    |                                                                                                | i • • °                                                                      | <ul> <li></li></ul>                |

#### Step5. 點選【匯入日曆】

| MGmail - 収作臣 (11) - Icli × Google 日曜 × 🕢             |                          |                  |                     | - 6                                      | X          |
|------------------------------------------------------|--------------------------|------------------|---------------------|------------------------------------------|------------|
| ← → C A https://www.google.com/calendar/render?tab=n | nc&gsessionid=nirVwmo2jP | qHTnZX8IO        | ſQ                  |                                          | 4          |
| Gmail 日曆 文件 相片 閱讀器 所有詞頁 更多▼                          |                          |                  | Iclin999@           | )gmail.com   雞縲   ▲  說定 ▼   說丽   :       | 登出 🐴       |
| Google Em                                            | 搜尋我的日曆 顯示搜尋運             | III              |                     |                                          |            |
|                                                      |                          |                  |                     |                                          |            |
| 日曆設定                                                 |                          |                  |                     |                                          |            |
| 二般 日曆 行動設定 研究室                                       |                          |                  |                     |                                          |            |
|                                                      |                          |                  |                     |                                          |            |
| 我的日曆 我可以查看和修改的日曆                                     |                          |                  |                     |                                          |            |
| 82                                                   | 顯示於清單<br>全形 無            | 通知               | 共用                  |                                          |            |
| Elin999@gmail.com                                    |                          | 通知               | 共用此日度               | <u>8</u>                                 | 16R        |
| ■ 擧期行贏層妓文版                                           | V                        | 通知               | 共用:編輯設定             | 取り時計開                                    | likit 🕺    |
| □ 工作表                                                | 2                        |                  |                     |                                          |            |
| ■ 救發中心工作 / 重度                                        | V                        | 通知               | 共用:編輯設定             | 取消加限                                     | <u>B</u> R |
| 建立新日暦 建入日暦 建出日暦                                      |                          |                  | 取消打閱:您将<br>删除:日曆將會: | 無法再存取日曆,但其他人仍可以正常使用<br>永久移除,所有人都不能再碰續使用。 | J.         |
| 其他日曆 我只有量言谨识的日曆                                      |                          |                  |                     | 建酸酮味日酮                                   | b          |
|                                                      | 顯示於清單<br>全配 無            | 通知               |                     |                                          |            |
| □ 星期行事厝(英文版)                                         | V                        | 通知               |                     | 取消訂                                      | 150        |
| ≪ 返回日曆                                               |                          |                  |                     |                                          |            |
|                                                      | ©2011 Goode              | - 425.17 - 17萬季/ | 耀动带                 |                                          |            |
| 🚱 🎯 🥘 🚞 💽 🔏 🚯                                        | W                        |                  |                     | 第一日 「「「「「」」」                             | 01:39      |

# Step6. 選取【選擇檔案】

| M Gmail - 收仲匮 (11) - Icli 😒 🚮 Google 日居  | ×                                                                                       |   | - @ ×                                               | 1 |
|------------------------------------------|-----------------------------------------------------------------------------------------|---|-----------------------------------------------------|---|
| ← → C A https://www.google.com/calendar/ | render?tab=mc&gsessionid=nirVwmo2jPtqHTnZX8lOfQ                                         |   | ☆ 4                                                 |   |
| Gmail 日曆 文佳 相片 閱讀器 质有细质 更多               | *                                                                                       |   | Iclin999@gmail.com   雞鑼   ↓  設定 ▼   說明   登出         | 1 |
| Google am                                | 搜尋到的日曆。職示授募還項                                                                           |   |                                                     |   |
| 日暦設定                                     |                                                                                         |   |                                                     |   |
| <u>* 班回日間</u>                            | 薩人口應                                                                                    | × |                                                     | l |
| 我的日曆 我可以查看和修改的日曆                         |                                                                                         |   |                                                     |   |
| 88                                       | 檔案:                                                                                     |   |                                                     | l |
| = <u>Iclin999@gmail.com</u>              | 登場包含活動の構築。 Google 日暦可以將活動資訊以 ICal 或 CSV (MS<br>OD 1000000000000000000000000000000000000 |   | #15A                                                |   |
| = 學期行事層效文版                               |                                                                                         |   | RECORDER OF A                                       | 1 |
| ■ 工作表                                    | 日曆: Iclin999@gmail.com •                                                                |   |                                                     | l |
| ■ 教發中心工作行事度                              | 選擇選當的日曆來儲存這些活動。                                                                         |   | HOURSE MERC                                         | 1 |
| 建立新日曆》 匯入日度 僅出日度                         | 匯入」取消                                                                                   |   | 7回:您將無法再存取日曆,但其他人仍可以正常使用。<br>:日曆將會永久移除,所有人都不能再繼續使用。 |   |
| 其他日曆 我只有查看權限的日曆                          |                                                                                         |   | 澄禮斯朱日曆 »                                            | 1 |
| 88                                       | 關示於清單 通知<br>全部 無                                                                        |   |                                                     |   |
| □ 舉辦行事曆(英文版)                             | ☑ 通知                                                                                    |   | HV/MITER                                            |   |
| «返回日曆                                    |                                                                                         |   |                                                     |   |
| -<br>-                                   |                                                                                         |   |                                                     | w |
| 🚱 🥖 🤔 🎇 🚱                                | 🔏 🖳                                                                                     |   | ● 🖗 🗳 - 📭 📶 🌜 <sup>下午 01:40</sup><br>2011/2/11      |   |

| Step7. 選取【學期行事曆】,並按開剧 |
|-----------------------|
|-----------------------|

| ● 開設西備                                                                                                    | <b>•••</b>                    |                                                                                       |
|----------------------------------------------------------------------------------------------------|-------------------------------|---------------------------------------------------------------------------------------|
| ())) · ]】 • user • 下號                                                                                                    | <ul> <li>- 4y 規程下数</li> </ul> | InZX8IOfQ 🔄 🛠                                                                         |
| 组合管理 ▼ 新增資料实                                                                                                    | ji • 🗓 🜒                      | Iclin999@gmail.com   蘸線   ↓   說定 ▼   說明   登出 🌣                                        |
| 文字的最更     《 天都     《 天都     《 天都     《 天都     《 天都     《 王都     《 王都     《 王都     《 王都     《 王都     《 王都     《 王書     《 王書     《 王書     》 王書     《 王書     《 王書     《 王書     《 王書     《 王書     《 王書     《 王書     》 王書     《 王書     《 王書     》 王書     《 王書     》 王書     《 王書     》 王書     《 王書     》 王書     《 王書     》 王書     《 王書     》 王書     《 王書     》 王書     《 王書     》 王書     《 王書     》 王書     《 王書     》 王書     《 王書     》 王書     》 王書     《 王書     》     》 王書     《 王書     》     》 王書     《 王書     》     》     》     》 王書     《     》     》     》     》     》     》     》     》     》     》     》     》     》     》     》     》     》     》     》     》     》     》     》     》     》     》     》     》     》     》     》     》     》     》     》     》     》     》     》     》     》     》     》     》     》     》     》     》     》     》     》     》     》     》     》     》     》     》     》     》     》     》     》     》     》     》     》     》     》     》     》     》     》     》     》     》     》     》     》     》     》     》     》     》     》     》     》     》     》     》     》     》     》     》     》     》     》     》     》     》     》     》     》     》     》     》     》     》     》     》     》     》     》     》     》     》     》     》     》     》     》     》     》     》     》     》     》     》     》     》     》     》     》     》     》     》     》     》     》     》     》     》     》     》     》     》     》     》     》     》     》     》     》     》     》     》     》     》     》     》     》     》     》     》     》     》     》     》     》     》     》     》     》     》     》     》     》     》     》     》     》     》     》     》     》     》     》     》     》     》     》     》     》     》     》     》     》     》     》     》     》     》     》     》     》     》     》     》     》     》     》     》     》     》     》     》     》     》     》     》     》     》     》     》     》     》     》     》     》     》     》     》     》     》     》     》     》     》     》     》     》     》     》     》     》     》     》     》     》     》     》     》     》 |                               | 可以時活動資用以 ICal 波 CSV (MS<br>取り用料IME 用設定<br>目記<br>目記<br>目記<br>目記<br>目記<br>目記<br>目記<br>目 |
|                                                                                                    | <b>正</b> 入 取消                 | 1127-11222 10224<br>1127-1223-1223<br>日替將會念众移錄,所有人都不能再確確認用。                           |
| 其他日曆 我只有查看懂院的日晷                                                                                                    |                               | NWARE DE .                                                                            |
| 82                                                                                                    | 服示於清單<br>完死 盤                 | <b>王</b> 曰:                                                                           |
| <b>司 墨树行車度(共文版)</b>                                                                                                    | 197 B                         | RED REALING                                                                           |
| *WITH I                                                                                                    |                               |                                                                                       |
|                                                                                                    |                               | · · · · · · · · · · · · · · · · · · ·                                                 |
| 🕙 🤔 🥺 🎇 🚱                                                                                                    | 88 W                          | - 😯 🖡 - 🔃 🗐 🧐 777-0141<br>2011/2/11                                                   |

#### Step8. 完成

| 😕 開設蒼嶺                                               |                                                                                              |                                                                                                    |                         |                                                    |
|------------------------------------------------------|----------------------------------------------------------------------------------------------|----------------------------------------------------------------------------------------------------|-------------------------|----------------------------------------------------|
| 00-10                                                | user » 下瞻                                                                                    | <ul> <li>◆ 4) 規制下配 </li> </ul>                                                                                                    | nZX8lOfQ                | 会 へ                                                |
| 組合管理 ▼                                               | 新增資料夫                                                                                        | ji • 🔟 😣                                                                                                    |                         | Iclin999@gmail.com   離線   基   說定 ▼   說明   登出 🏠     |
| ☆ 我的最愛                                               | 名稱 (1)                                                                                       | (#改日期 類型)<br>2011-0-5 下午 07 Minute Alline                                                                                                    |                         |                                                    |
| (1) (1) (1) (1) (1) (1) (1) (1) (1) (1)              | ■ 20071005170915_1<br>副 ccsetup303<br>■ 副 総核時載登録の115 (1)<br>③ 服務時載登録の115 (1)<br>③ 服務時載登録の115 | 2011/2/5 ドナ 0/_ Microsoft Word<br>2011/2/8 上午 99 専用程式<br>2011/1/21 上午 1 Microsoft Word<br>2011/1/26 下午 0 Microsoft Excel 9<br>2011/1/15 下午 0 Microsoft Excel 9 |                         |                                                    |
| <ul> <li>○ 文件</li> <li>♪ 背拱</li> <li>図 視島</li> </ul> | <ul> <li>一 学時行事審(英文版)</li> <li>二 学時行事審中文成</li> <li>二 学時行事審英文版</li> </ul>                     | 2011/2/11上午 1 iCalendar 摄宽<br>2011/2/11上午 1 iCalendar 摄宽<br>2011/2/11上午 1 iCalendar 摄宽                                                                         | ×                       |                                                    |
| 📟 團片<br>🜏 家用群組                                       | v [f]                                                                                        |                                                                                                    | 可以將活動資訊以 iCal 愛 CSV (MS | <u>864</u> ,                                       |
|                                                      | 編武名城(N):                                                                                     | <ul> <li>         ・ 所有償認         ・         ・         ・</li></ul>                                                                                               |                         | REASTING REAL                                      |
| 建立新日曆                                                | ) Maen Meen                                                                                  | <b>延</b> 入 取消                                                                                                    | •                       | 1题:您將無法再存取日聲,但其他人仍可以还常使用。<br>日間將會水久移除,所有人都不能再繼續使用。 |
| 其他日曆 念                                               | 只有直着權限的日間                                                                                    |                                                                                                    |                         | 2022年1月1日日 -                                       |
| 112                                                  |                                                                                              | · 金麗 靈                                                                                                    | 5.72                    |                                                    |
| ⇒ 舉題行離開<br>× 返回日曆                                    | (純文版)                                                                                        | 10                                                                                                    | 190<br>1                | NUMINE .                                           |
|                                                      | 🔊 🐃 o 🧏 🛛                                                                                    | 8 W)                                                                                                    |                         | - ♥                                                |